## 因島技術センター安全体感研修【オーダー研修】-電子申請申込について

因島技術センター運営協議会事務局 (尾道市因島総合支所しまおこし課)

因島技術センター運営協議会では、事務処理の効率化及びデジタル化推進を目指し、安全体感研修の申込方法を「尾道 市電子申請システム」を使用した方法へ変更しました。操作・入力方法をまとめていますので、ご参考にしていただき申請をお願 いします。

## 【尾道市電子申請システム推奨ブラウザ】

| PC 環境   | Microsoft Edge(Windows10 での動作検証済)<br>※推奨ではありませんが Google Chrome(version70 以降)、Safari(version11 以降)でも使用可能です |
|---------|----------------------------------------------------------------------------------------------------|
| iPhone  | iOS10 以降(標準提供ブラウザ Safari)                                                                                 |
| Android | Android8.0以降(Google Chrome)                                                                               |

## 【尾道市電子申請システム操作マニュアル】 ※マニュアル内の一部の画面デザイン(色)は実際と異なることがあります。

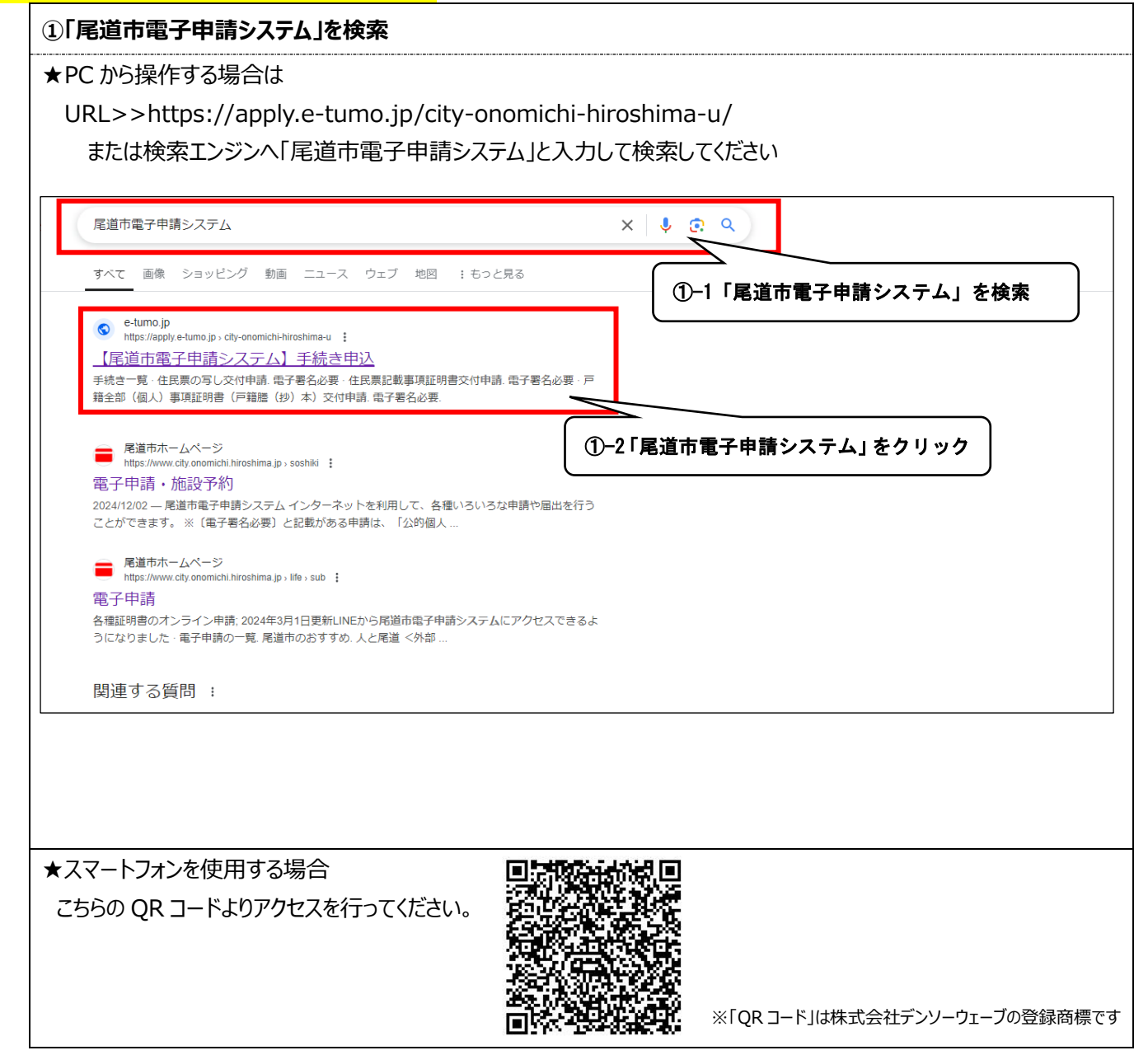

|                                                                                                    | ■ 尾道市 電子申請システム                                                                                                    |
|----------------------------------------------------------------------------------------------------|----------------------------------------------------------------------------------------------------|
|                                                                                                    | 利用者登録       Q 申請書ダウンロード                                                                                                    |
|                                                                                                    | ) 手続き中込 ) 中込内容照会 ) 職員署名検証                                                                                                    |
|                                                                                                    | いつでも、どこでも、行政手続きをイ<br>ンターネットで行うことができます<br>手続き申込へ 💽                                                                                                    |
|                                                                                                    | 手続き申込<br>マ 手続き運作をする メールアドレスの確認 の音を入力する マー以みをする                                                                                                    |
|                                                                                                    | 2-1「因島技術センター」を入                                                                                                    |
|                                                                                                    | <b>検</b> 案項目を人刀(選択)して、手続きを検索してください。                                                                                                    |
|                                                                                                    | <b>検索キーワード</b> □ 預義語検索を行う                                                                                                    |
|                                                                                                    | <b>利用者選択</b> (個人が利用できる手続き) 法人が利用できる手続き                                                                                                    |
|                                                                                                    | 校り込みで検索する >                                                                                                    |
| )−2『絞り込みで                                                                                          | 検索する』をクリック <sup>探す &gt; エ+音で探す &gt;</sup>                                                                                                    |
|                                                                                                    |                                                                                                    |
|                                                                                                    | 手続き一覧                                                                                                    |
| 技術センター安全                                                                                           | <sup>手続き一覧</sup><br>全体感研修【オーダー研修】申込み』をクリック                                                                                                    |
| <b>支術センター安全</b><br>検索キーワード                                                                         |                                                                                                    |
| <b>支術センター安全</b><br>検 <sub>茶キーワード</sub><br>利用者選択                                                    | 手続さ一覧         全体感研修【オーダー研修】申込み』をクリック         図島技術センター         個人が利用できる手続き                                                                                        |
| <b>支術センター安全</b><br>検索キーワード<br>利用者選択                                                                | 手続さ一覧         全体感研修【オーダー研修】申込み』をクリック         因島技術センター         個人が利用できる手続き         該り込みで検索する                                                                      |
| <b>支術センター安全</b><br>検索キーワード<br>利用者選択                                                                | 手続さ一覧         全体感研修【オーダー研修】申込み』をクリック         図島技術センター       類義語検索を行う         個人が利用できる手続き       法人が利用できる手続き         絞り込みで検索する       >         分類別で探す       五十音で探す |
| <b>支術センター安全</b><br>検索キーワード<br>利用者選択<br>手続き一覧                                                       | 手続きー其         全体感研修【オーダー研修】申込み』をクリック         因島技術センター         図島技術センター         個人が利用できる手続き         欲り込みで検索する         分類別で探す         五十音で探す                       |
| <b>支術センター安全</b><br>検索キーワード<br>利用者選択<br>手続き一覧                                                       |                                                                                                    |
| 支術センター安全<br>検索キーワード<br>利用者選択<br>手続き一覧<br>2025年01月21日 10時1                                          |                                                                                                    |
| <b>支術センター安</b><br>検索キーワード<br>利用者選択<br>手続き一覧<br>2025年01月21日 10時1<br>並び替え 受付開始日                      |                                                                                                    |
| <b>支術センター安全</b><br>検索キーワード<br>利用者選択<br>手続き一覧<br>2025年01月21日 10時1<br>2025年01月21日 10時1               |                                                                                                    |
| <b>支術センター安全</b><br>検索キーワード<br>利用者選択<br>手続き一覧<br>2025年01月21日 10時1<br><b>並び替え</b> 受付開始日              |                                                                                                    |
| <b>支術センター安全</b><br>検索キーワード<br>利用者選択<br>手続き一覧<br>2025年01月21日 10時1<br>並び替え 受付開始日<br><b>因島技術セン</b>    | 全体感研修【オーダー研修】申込み』をクリック<br>□ □ □ □ □ □ □ □ □ □ □ □ □ □ □ □ □ □                                                                                                    |
| 技術センター安全<br>検索キーワード<br>利用者選択<br>手続さ一覧<br>2025年01月21日 10時1<br>並び替え 受付開始日<br><b>因島技術セン・</b><br>習】申込み |                                                                                                    |

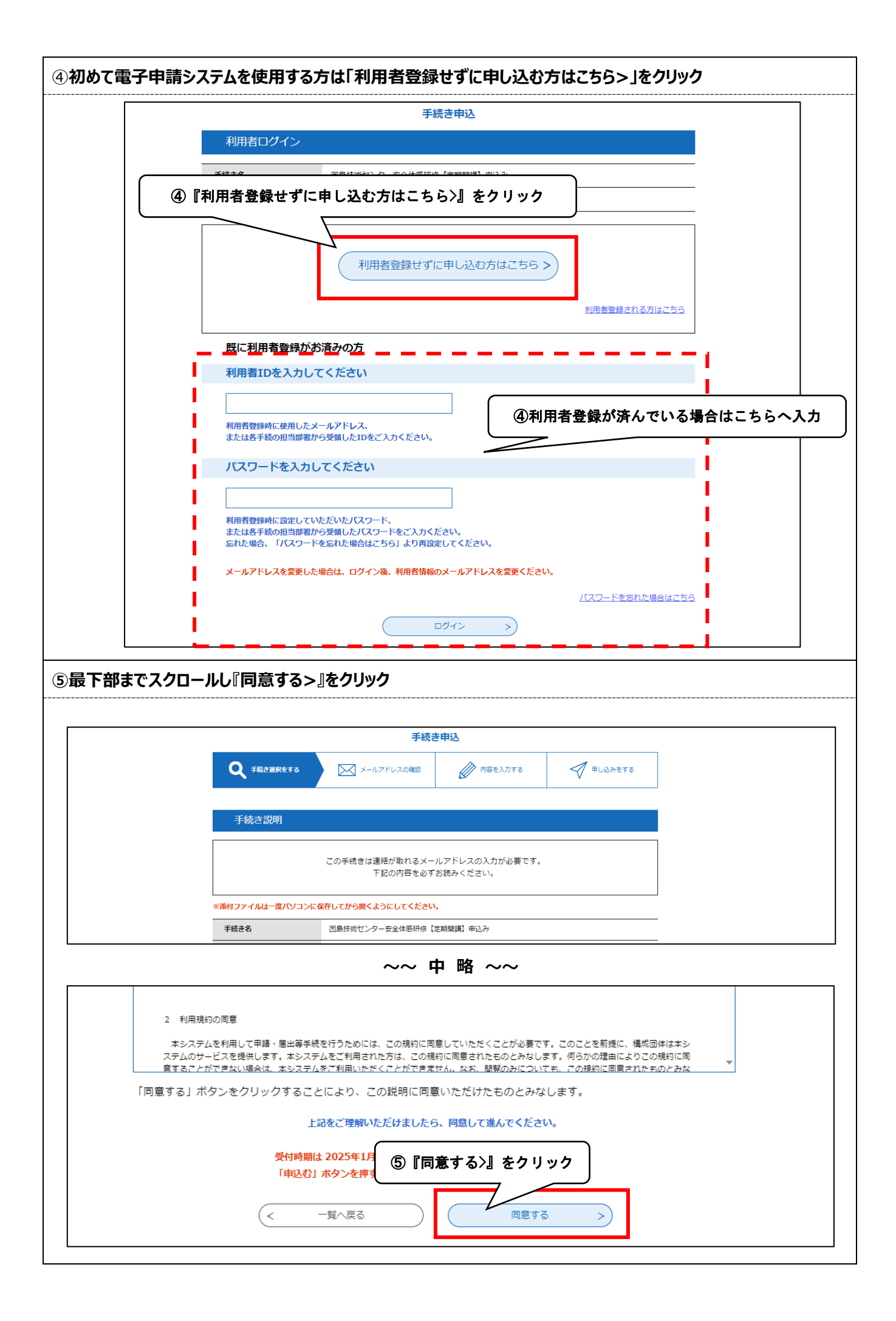

|        | 利用者ID入力                                                                                                    |
|--------|----------------------------------------------------------------------------------------------------|
| 島      | 技術センター安全体感研修【オーダー研修】申込み                                                                                                    |
|        |                                                                                                    |
|        | 連絡がとれるメールアドレスを入力してください。<br>入力が完了いたしましたら、アドレスに申込画面のURLを記載したメールを送信します。<br>URLにアクセスし、残りの情報を入力して登録を完了させてください。<br>また、迷惑メール対策等を行っている場合には、「test-city-onomichi@apply.e-tumo.jp」からのメール受信が可能な設定に変更してください。<br>上記の対策を行っても、申込画面のURLを記載したメールが返信されて来ない場合には、別のメールアドレスを使用して申込を行ってください。<br>なお、送信元のメールアドレスに返信しても問い合わせには対応できません。                                                                                                    |
|        | 最後に、携帯電話のメールでは、初期設定でURLリンク付きメールを振ったとれていて現合なございますので<br>受信が可能な設定に変更してください。<br>⑥ー1「メールアドレス」を入力                                                                                                    |
|        | 連絡先メールアドレスを入力してください。必須                                                                                                    |
|        | insm.okoshi@ ohjp                                                                                                    |
|        | 連絡先メールアドレス(確認用)を入力してください。必須                                                                                                    |
|        | insm.okoshi@ ohjp ⑥-2「完了する」をクリック                                                                                                    |
|        | (< 説明へ戻る) 定了する >)                                                                                                    |
|        |                                                                                                    |
|        | ・          ・          ・          ・          ・          ・          ・          ・          ・          ・          ・          ・          ・          ・          ・          ・          ・          ・          ・          ・          ・          ・          ・          ・          ・          ・          ・          ・          ・          ・          ・          ・          ・          ・          ・          ・          ・          ・          ・          ・          ・          ・          ・          ・          ・          ・          ・          ・          ・          ・          ・          ・          ・          ・          ・          ・          ・          ・          ・          ・          ・          ・          ・          ・          ・          ・          ・          ・          ・          ・          ・          ・          ・          ・          ・          ・          ・          ・< |
|        | 手続き申込                                                                                                    |
|        |                                                                                                    |
| 1      | メール送信完了                                                                                                    |
|        | 田島は振わった一中全体成研修「ナーダー研修」由込み                                                                                                    |
| i<br>i |                                                                                                    |
|        | メールを送信しました。<br>受信したメールに記載されているURLにアクセスして、残りの情報を入力してください。<br>申込画面に進めるのはメールを送信してから24時間以内です。<br>この時間を過ぎた場合はメールアドレスの入力か                                                                                                    |
|        | メールを送信しました。<br>受信したメールに記載されているURLにアクセスして、残りの情報を入力してください。<br>申込画面に進めるのはメールを送信してから24時間以内です。<br>この時間を過ぎた場合はメールアドレスの入力か<br>⑦「く一覧へ戻る」をクリック                                                                                                    |

| * 【連絡先アドレス確認メール】                                                                                                    |                                                                                                    |
|----------------------------------------------------------------------------------------------------|----------------------------------------------------------------------------------------------------|
| 左山人 : M city-onomichi@apply.e-tumo.jp 層<br>送信日時 : 2025年01月29日 (水)                                                                                                    | 9                                                                                                    |
| To : hinsm.okoshi@city.onomichi.lg.jp                                                                                                    |                                                                                                    |
| 尾道市電子申請サービス                                                                                                    |                                                                                                    |
|                                                                                                    |                                                                                                    |
| 千结寺在一                                                                                                    |                                                                                                    |
| → MCC口:<br>因島技術センター安全体感研修【オーダー研修                                                                                                    | 】申込み                                                                                                    |
|                                                                                                    |                                                                                                    |
| の甲込画面へのURLをお届けします。                                                                                                    | ⑧メールサーバーに届いた『アクセス用 URL』をクリック                                                                                                    |
|                                                                                                    |                                                                                                    |
| ◆パソコン、スマートフォンはこちらから<br>http://e-tumo.bizplat.asp.lgwan.jp/test-city-onomichi-hirosi                                                                                                    | hima-u/offer/completeSendMail_gotoOffer?                                                                                                    |
| completeSendMailForm.templateSeq=7252#=0&t=17381233                                                                                                    | 82422&user=insm.okoshi9640city                                                                                                    |
|                                                                                                    |                                                                                                    |
|                                                                                                    |                                                                                                    |
| 上記のURLにアクセスして申込を行ってください。                                                                                                    |                                                                                                    |
|                                                                                                    |                                                                                                    |
| 問い合わせ牛                                                                                                    |                                                                                                    |
|                                                                                                    |                                                                                                    |
| 凶島技術センター連宮協議会事務局(尾道市凶島総合文所                                                                                                    | しまおこし課内)                                                                                                    |
| 電話:0845-26-6212                                                                                                    |                                                                                                    |
| FAX:0845-22-2203                                                                                                    |                                                                                                    |
| $X - \mathcal{U}$ : insm.okoshi@city.onomichi.hiroshima.jp                                                                                                    |                                                                                                    |
|                                                                                                    |                                                                                                    |
| このメールは自動配信メールです。                                                                                                    |                                                                                                    |
|                                                                                                    |                                                                                                    |
| 返信等されましても応答できませんのでご注意ください。                                                                                                    |                                                                                                    |
| 返信等されましても応答できませんのでご注意ください。                                                                                                    | ,                                                                                                    |
| 返信等されましても応答できませんのでご注意ください。                                                                                                    |                                                                                                    |
| 返信等されましても応答できませんのでご注意ください。                                                                                                    |                                                                                                    |
| 返信等されましても応答できませんのでご注意ください。<br>企業情報」を入力                                                                                                    |                                                                                                    |
| 返信等されましても応答できませんのでご注意ください。<br><b>企業情報」を入力</b><br>申込                                                                                                    |                                                                                                    |
| 返信等されましても応答できませんのでご注意ください。<br><b>企業情報」を入力</b><br>申込                                                                                                    |                                                                                                    |
| 返信等されましても応答できませんのでご注意ください。<br><b>企業情報」を入力</b><br>申込                                                                                                    |                                                                                                    |
| 返信等されましても応答できませんのでご注意ください。<br>企業情報」を入力<br>申込<br>選択中の手続き名:因島技術セング                                                                                                    | ター安全体感研修【オーダー研修】申込み                                                                                                    |
| 返信等されましても応答できませんのでご注意ください。<br>企業情報」を入力<br>申込<br>選択中の手続き名:因島技術セング                                                                                                    | 。<br>ター安全体感研修【オーダー研修】申込み<br>問合せ先 ( <b>+開く</b> )                                                                                                    |
| 返信等されましても応答できませんのでご注意ください。                                                                                                    | ター <b>安全体感研修【オーダー研修】申込み</b><br>間合せ先 <b>+開く</b>                                                                                                    |
| 返信等されましても応答できませんのでご注意ください。                                                                                                    | 。<br>ター <b>安全体感研修【オーダー研修】申込み</b><br>間合せ先 <b>+開く</b>                                                                                                    |
| 返信等されましても応答できませんのでご注意ください。                                                                                                    | ター安全体感研修【オーダー研修】申込み<br>間合せ先 (+開く)                                                                                                    |
| 返信等されましても応答できませんのでご注意ください。<br>企業情報」を入力<br>申込<br>退択中の手続き名:因為技術センダ                                                                                                    | ター安全体感研修【オーダー研修】申込み<br>間合せ先 (+開く)<br>多ー1「企業・団体名」の入力内容が請求書の宛名となります                                                                                                    |
| 返信等されましても応答できませんのでご注意ください。<br>企業情報」を入力<br>申込<br>選択中の手続き名:因島技術センジ                                                                                                    | ター安全体感研修【オーダー研修】申込み<br>闘合せ先 (+開く)<br>9-1「企業・団体名」の入力内容が請求書の宛名となります                                                                                                    |
| 返信等されましても応答できませんのでご注意ください。<br>企業情報」を入力<br>申込<br>選択中の手続き名:因島技術センタ<br>1.申請企業情報                                                                                                    | ター安全体感研修【オーダー研修】申込み<br>関合せ先 (十開く)<br>⑨-1「企業・団体名」の入力内容が請求書の宛名となります                                                                                                    |
| 返信等されましても応答できませんのでご注意ください。<br>企業情報」を入力<br>申込<br>選択中の手続き名:因島技術センダ<br>1.申請企業情報<br>企業・団体名 必須                                                                                                    | ター安全体感研修【オーダー研修】申込み<br>闘合せ先 (+開く)<br>9-1「企業・団体名」の入力内容が請求書の宛名となります                                                                                                    |
| 返信等されましても応答できませんのでご注意ください。         企業情報」を入力         申込         退択中の手続き名:因島技術センダ         1.申請企業情報         企業・回体名         必須         因島しまおこしドッグ                                                                                                    | ター安全体感研修【オーダー研修】申込み<br>闘合せ先 (+開く)<br>9-1「企業・団体名」の入力内容が請求書の宛名となります<br>2                                                                                                    |
| 返信等されましても応答できませんのでご注意ください。         企業情報」を入力         申込         退択中の手続き名:因島技術センダ         1.申請企業情報         企業・回体名         必須         因島しまおこしドッチ                                                                                                    | ター安全体感研修【オーダー研修】申込み<br>聞合せ先 (+開く)<br>の)-1「企業・団体名」の入力内容が請求書の宛名となります<br>ク                                                                                                    |
| 返信等されましても応答できませんのでご注意ください。         企業情報」を入力         申込         退択中の手続き名:因島技術センジ         1.申請企業情報         企業・回体名         必須         因島しまおこしドッグ                                                                                                    | ター安全体感研修【オーダー研修】申込み<br>副合せ先 (十開く)<br>の)-1「企業・団体名」の入力内容が請求書の宛名となります<br>ク                                                                                                    |
| 返信等されましても応答できませんのでご注意ください。         企業情報」を入力         申込         選択中の手続き名:因島技術センタ         1. 申請企業情報         企業・団体名         必須         因島しまおこしドック         代表者氏名         必須                                                                                                    | ター安全体感研修【オーダー研修】申込み<br>例今世先 (十開く)<br>例今日「企業・団体名」の入力内容が請求書の宛名となります<br>ク                                                                                                    |
| 返信等されましても応答できませんのでご注意ください。         企業情報」を入力         申込         選択中の手続き名:因島技術センダ         1.申請企業情報         企業・団体名         必須         因島しまおこしドッダ         代表者氏名         必須                                                                                                    | ター安全体感研修【オーダー研修】申込み<br>聞合せ元 →開く<br>9-1「企業・団体名」の入力内容が請求書の宛名となります<br>ク                                                                                                    |
| 返信等されましても応答できませんのでご注意ください。         企業情報」を入力         申込         息沢中の手続き名:因島技術センダ         1.申請企業情報         企業・団体名         必須         因島しまおこしドッダ         代表者氏名         氏         因島                                                                                                    | ター安全体感研修【オーダー研修】申込み<br>■合せ元 (十開く)<br>9-1「企業・団体名」の入力内容が請求書の宛名となります<br>ク                                                                                                    |
| 返信等されましても応答できませんのでご注意ください。         企業情報」を入力         申込         思択中の手続き名:因島技術センダ         1.申請企業情報         企業・団体名         必須         因島しまおこしドッダ         代表者氏名         氏         因島                                                                                                    | 安全体感研修【オーダー研修】申込み<br>副合せ先 + 用く<br>の-1「企業・団体名」の入力内容が請求書の宛名となります<br>ク                                                                                                    |
| 透信等されましても応答できませんのでご注意ください。         企業情報」を入力         申込         週次中の手続き名:因島技術センダ         1. 申請企業情報         企業・回体名         必須         因島しまおこしドッダ         代表者氏名         必須         氏         因島         単便番号(八イフン省略)                                                                                                    | ター安全体感研修【オーダー研修】申込み         日本         9-1「企業・団体名」の入力内容が請求書の宛名となります         ク         1         1         1         1         1         1         1         1         1         1         1         1         1         1         1         1         1         1         1         1         1         1         1         1         1         1         1         1         1         1         1         1         1         1         1         1         1         1         1         1         1         1         1         1         1         1         1         1         1         1         1 <t< td=""></t<>                                 |
| 透信等されましても応答できませんのでご注意ください。         企業情報」を入力         申込         週沢中の手続き名:因島技術センダ         1. 申請企業情報         企業・団体名         必須         因島しまおこしドッダ         代表者氏名         必須         氏         因島         単便番号(ハイフン省略)                                                                                                    | ター安全体感研修【オーダー研修】申込み         日日日日日日日日日日日日日日日日日日日日日日日日日日日日日日日日日日日日                                                                                                    |
| 遊信等されましても応答できませんのでご注意ください。    企業情報」を入力     申込     週次中の手続き名:因島技術センダ     1. 申請企業情報     企業・団体名     の定業・団体名     のの目のになっていため、のの目のになった。     日、申請企業情報     のの目のになった。     日、申請企業情報     のの目のになった。     日、申請企業情報     のの目のになった。     のの目の目のになった。     のの目の目のになった。     のの目の目のになった。     のの目の目のになった。     のの目の目のになった。     のの目の目のになった。     のの目の目のになった。     のの目の目のになった。     のの目の目のになった。     のの目の目のになった。     のの目の目のになった。     のの目の目のになった。     のの目の目のになった。   のの目の目のになった。   のの目の目のになった。   のの目のになった。   のの目のになった | ター安全体感研修【オーダー研修】申込み         副合せ先 (十開く)         9-1「企業・団体名」の入力内容が請求書の宛名となります         ク         ダ         ()         ()         ()         ()         ()         ()         ()         ()         ()         ()         ()         ()         ()         ()         ()         ()         ()         ()         ()         ()         ()         ()         ()         ()         ()         ()         ()         ()         ()         ()         ()         ()         ()         ()         ()         ()         ()         ()         ()         ()         ()         ()         ()         ()         ()         ()         ()         ()         ()< |
| 返信等されましても応答できませんのでご注意ください。         企業情報」を入力         申込         思択中の手続き名:因島技術センダ         1.申請企業情報         企業・団体名         必須         因島しまおこしドッダ         代表者氏名         必須         氏         四体名         現時番号         7222329                                                                                                    | 安全体感研修【オーダー研修】申込み<br>Batt元 → 開く<br>9-1「企業・団体名」の入力内容が請求書の宛名となります<br>ク<br>3 太郎<br>③-1「郵便番号」入力後に『住所検索』をクリック<br>」                                                                                                    |
| 逆信等されましても応答できませんのでご注意ください。         企業情報」を入力         申込         思択中の手続き名:因島技術センダ         1.申請企業情報         企業・回体名         必須         因島しまおこしドッダ         代表者氏名         必須         氏         四傳番号         郵便番号         7222329         所在地         必須                                                                                                    | マー安全体感研修【オーダー研修】申込み         即-1「企業・団体名」の入力内容が請求書の宛名となります         ク         1         ()         1         ()         1         ()         1         ()         1         ()         1         ()         ()         ()         ()         ()         ()         ()         ()         ()         ()         ()         ()         ()         ()         ()         ()         ()         ()         ()         ()         ()         ()         ()         ()         ()         ()         ()         ()         ()         ()         ()         ()         ()         ()         ()         ()         ()         ()         ()         ()               |
| 送信等されましても応答できませんのでご注意ください。         企業情報」を入力         申込         思択中の手続き名:因島技術センダ         1. 申請企業情報         企業・回体名         必須         因島しまおこしドッダ         代表者氏名         必須         既         動便番号         7222329         所在地         必須                                                                                                    | ター安全体感研修【オーダー研修】申込み         図ー1「企業・団体名」の入力内容が請求書の宛名となります         ク         1         ク         1         20         1         1         1         1         1         1         1         1         1         1         1         1         1         1         1         1         1         1         1         1         1         1         1         1         1         1         1         1         1         1         1         1         1         1         1         1         1         1         1         1         1         1         1         1         1         1         1         1 <t< td=""></t<>                                 |

| <ul> <li>⑨-2「研修担当者情報」を入力</li> </ul>                                                                                                    |
|----------------------------------------------------------------------------------------------------|
| 2.研修担当者情報 ⑨-2事務局から連絡をする際の窓口となる方を入力してください                                                                                                    |
| 所属部署名必須                                                                                                    |
| 因島本社新造船本部人事研修課                                                                                                    |
| 役職名の変                                                                                                    |
| 主任                                                                                                    |
| 研修担当者氏名 必須                                                                                                    |
| 氏 <b>島波</b> 名 花子                                                                                                    |
| 研修担当者フリガナ                                                                                                    |
| 氏名の間に「全角スペース」を1文字分入力してください       選択してください         シマナミ ハナコ       2025年3月11日         2025年3月12日       2025年3月12日                                                                                                    |
| 2025年3月13日<br>電話番号(ハイフン不要)                                                                                                    |
| 電話番号 0845266212                                                                                                    |
| 連絡用メールアドレス                                                                                                    |
| メールアドレス insm. okoshi@ o h jp                                                                                                    |
| 研修受講希望日 必須          ③-2「研修受講希望日」をカレンダーから選択してください          第二       第二         研修受講希望時間 必須          ○           12          12          12        14          12        15          12       14         15       16         12       12         12       12         13       14         15       16         15       16         17       18         19       20         19       20         10       21         11       11         12       13         13       14         15       16         19       20         21       22         22       23         24       25         26       27         28       90         10       15         11       15         12       17         13       14         14       15         14       15         15 |
| <ul> <li>③-2「研修受講希望時間」をリストから選択してください         <ul> <li>選択してください<br/>午前の部(8時30分~12時00分)<br/>午後の部(13時00分~16時30分)</li> </ul> </li> </ul>                                                                                                    |

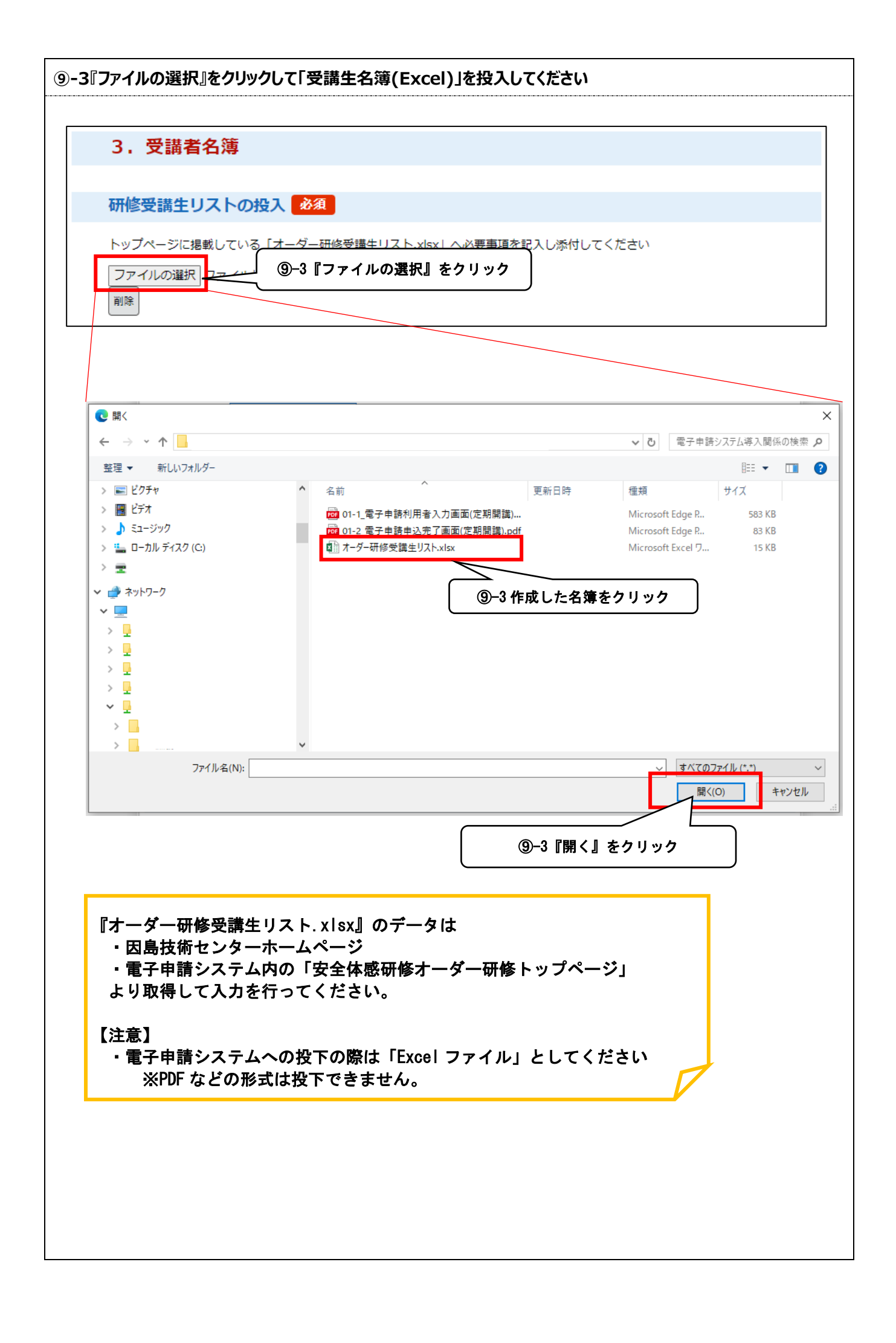

| 4.その他情                                                                                         | <b>与我</b>                                                                                                    |                                                                                                    |
|------------------------------------------------------------------------------------------------|----------------------------------------------------------------------------------------------------|----------------------------------------------------------------------------------------------------|
| 受講料支払方法                                                                                        | <b>达</b> 必須                                                                                                    |                                                                                                    |
| 受講料の支払いは現<br>※口座振込の場合<br>※当日現金払の場<br>※現金支払いの場                                                  | 金または口座振込のみです(キャ<br>は受講後に請求書を担当者様へ送<br>合はおつりのいらないようにご準<br>合は原則領収書を発行します                                                        | ッシュレス決済は非対応)<br>医付します(振込手数料は受講企業様でご負担をお願いします。)<br>基備ください<br>③-4「受講料支払方法」をリストから選択してくださ<br>選択してください                                                                                                    |
| 「当日現金払」を<br>領収書宛名入力                                                                            | 選択すると<br>画面が表示されます                                                                                                    | 当日現金払口座振込                                                                                                    |
|                                                                                                | 領収書の宛名の須留                                                                                                    | 民族の結果によって入力条件が変わります                                                                                                    |
|                                                                                                | <ul> <li>1.申請企業情報の企業・団体</li> <li>次のとおり</li> </ul>                                                                             | 名と同じ                                                                                                    |
|                                                                                                | 選択解除                                                                                                    |                                                                                                    |
|                                                                                                |                                                                                                    |                                                                                                    |
| 領収書発行                                                                                          | 3須 選択肢の結果によって↓                                                                                                    | 入力条件が変わります                                                                                                    |
| 領収書発行         ば         彼収書必要         とし         道営協議会の口座へ         発送まで時間を要す         ペーパーレス化推進 |                                                                                                    | 入力条件が変わります<br>約つしますので、<br>な書発行の省略」にご協力をお願いします。                                                                                                    |
| 領収書発行<br>【領収書必要】とし<br>運営協議会の□座へ<br>発送まで時間を要す<br>ペーパーレス化推進選択してくださ                               | 注     選択肢の結果によって   た場合は、   の振り込みが確認されたのちに発   うることがあります。   のために、記帳などによる「領収   い 、                                               | 入力条件が変わります<br>約けしますので、<br>マ書発行の省略」にご協力をお願いします。<br>③-4「領収書発行」をリストから選択してください                                                                                                    |
| 領収書発行  領収書必要】とし 運営協議会の口座へ 発送まで時間を要す ペーパーレス化推進選択してくださ                                           | 須 選択肢の結果によって、<br>た場合は、 の 振り込みが確認されたのちに発<br>っることがあります。<br>っのために、記帳などによる「領収<br>い 、                                              | 入力条件が変わります<br>路行しますので、<br>図書発行の省略」にご協力をお願いします。<br>③-4「領収書発行」をリストから選択してください<br>選択してください                                                                                                    |
| 毎収書発行 ● 「 「 領収書必要」とし 「 置営協議会の口座へ 発送まで時間を要す ペーパーレス化推進 ー選択してくださ   頃収書必要」を選 の して、のののののでは、         | 2 選択肢の結果によって、<br>た場合は、<br>の振り込みが確認されたのちに発<br>ってとがあります。<br>っために、記帳などによる「領収<br>い 、                                              | 入力条件が変わります 約日ので、 2書発行の省略」にご協力をお願いします。 ③-4「領収書発行」をリストから選択してください選択してください 領収書必要 領収書不要                                                                                                    |
| 毎収書発行 ●   「領収書必要」とし   「営協議会の口座へ   発送まで時間を要す   ペーパーレス化推進   「ー・選択してくださ   「個収書必要」を選   資収書宛名入力画    | 須 選択肢の結果によって、<br>た場合は、 の 振り込みが確認されたのちに発<br>っることがあります。<br>っのために、記帳などによる「領収<br>い 、   択すると 面が表示されます                              | 入力条件が変わります         紹子行の省略」にご協力をお願いします。         ①-4「領収書発行」をリストから選択してください        選択してください         領収書必要         領収書不要                                                                                                    |
| 領収書発行   【領収書必要】とし   這當協議会の口座へ   発送まで時間を要す   ペーパーレス化推進  選択してくださ <b>頃収書必要」を選 頃収書宛名入力画</b>        |                                                                                                    | スカ条件が変わります         路行しますので、         電発行の省略」にご協力をお願いします。         ・・ご協力をお願いします。         ・・・         ・・・         ・・・         ・・・         ・・・         ・・・         ・・・         ・・・         ・・・         ・・・         ・・・         ・・・         ・・・         ・・・         ・・・         ・・・         ・・・         ・・         ・・         ・・         ・・         ・・         ・・         ・         ・         ・         ・         ・         ・         ・         ・         ・         ・         ・         ・         ・         ・         ・         ・         ・         ・         ・         ・         ・         ・         ・         ・         ・         ・         ・                      |
| 領収書発行<br>【領収書必要】とし<br>運営協議会の口座へ<br>発送まで時間を要す<br>ペーパーレス化推進<br>選択してくださ                           | ※須 選択肢の結果によって、 た場合は、 の振り込みが確認されたのちに発 ることがあります。 のために、記帳などによる「領収 いーー・   次すると 面が表示されます   領収書の宛名 必須 選択   1.申請企業情報の企業・団体 、 ののとおり   | Aカ条件が変わります         路行しますので、         建善業行の省略」にご協力をお願いします。         ・・ご協力をお願いします。         ・・・・         第一人「領収書発行」をリストから選択してください         ・・・・         領収書必要<br>領収書不要         ・・・         1         ・・・         領収書不要         ・・         ・・         ・・         ・・         ・・         ・・         ・・         ・・         ・・         ・・         ・         ・         ・         ・         ・         ・         ・         ・         ・         ・         ・         ・         ・         ・         ・         ・         ・         ・         ・         ・         ・         ・         ・         ・         ・         ・         ・         ・         ・         ・         ・         < |
| 領収書発行<br>【領収書必要】とし<br>運営協議会の口座へ<br>発送まで時間を要す<br>ペーパーレス化推進<br>選択してくださ                           | ※須 選択肢の結果によって、 た場合は、 の振り込みが確認されたのちに発 っることがあります。 のために、記帳などによる「領収 いーー・、、   択すると 面が表示されます   ④ 1.申請企業情報の企業・団体 、 、 次のとおり           | スカ条件が変わります         紹子行の省略」にご協力をお願いします。         ①-4「領収書発行」をリストから選択してください         ①-4「領収書発行」をリストから選択してください         ①-4「領収書発行」をリストから選択してください         ①現現してください         領収書必要         領収書不要         公内結果によって入力条件が変わります         名と同じ                                                                                                    |
| 領収書発行   【領収書必要】とし   『営協議会の口座へ   発送まで時間を要す   ペーパーレス化推進  選択してくださ <b>須収書宛名入力画</b>                 | ※須 選択肢の結果によって、 た場合は、 の振り込みが確認されたのちに発 ることがあります。 のために、記帳などによる「領収 いーー・・・   次すると 面が表示されます   領収書の宛名 必須 選択   1.申請企業情報の企業・団体: 、次のとおり | 入力条件が変わります         路行しますので、         2書発行の省略」にご協力をお願いします。         ①-4「領収書発行」をリストから選択してください         1選択してください         領収書必要         領収書不要         Xbo結果によって入力条件が変わります         名と同じ                                                                                                    |
| 領収書発行 ○   【領収書必要】とし   運営協議会の口座へ   発送まで時間を要す   ペーパーレス化推進   1・選択してくださ   須収書宛名入力画                 | ※須 選択肢の結果によって、 た場合は、 の振り込みが確認されたのちに発 っることがあります。 のために、記帳などによる「領収 いーー・・・   扱すると 面が表示されます   ④ 1.申請企業情報の企業・団体 、 次のとおり   選択解除      | 入力条件が変わります         Afしますので、         マ書発行の省略」にご協力をお願いします。         ①-4「領収書発行」をリストから選択してください         ・選択してください         領収書必要         領収書不要         取の結果によって入力条件が変わります         名と同じ                                                                                                    |

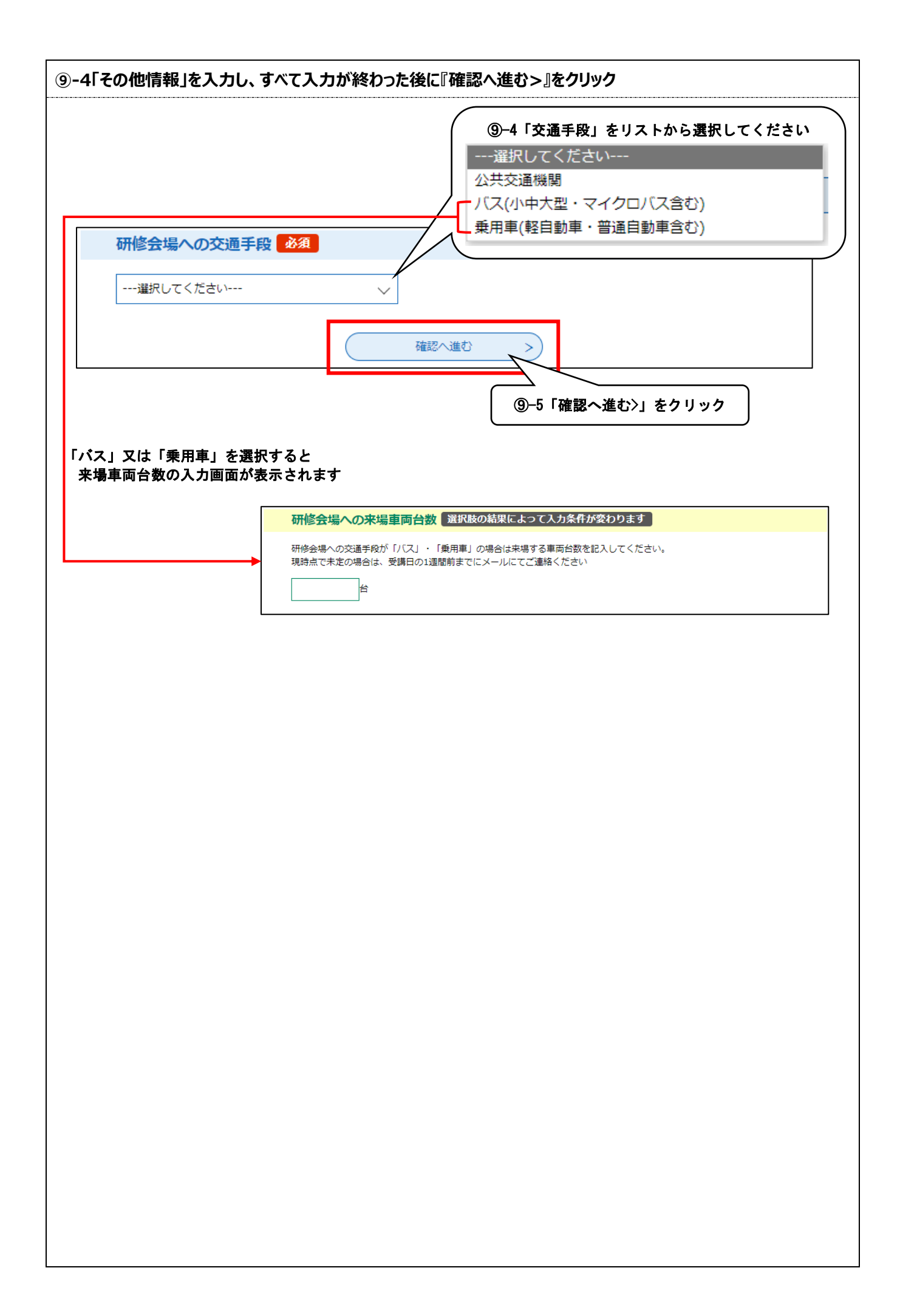

| 込みを行う内容に相違                                         | がなければ『申込む>』をクリック                                                       |              |       |
|----------------------------------------------------|------------------------------------------------------------------------|--------------|-------|
| 申込確認                                               |                                                                        |              |       |
| <b>まだ申込みは完</b><br>※下記内容でよろしければ「<br>R島技術センター安全体感    | <b>了していません。</b><br>申込む」ボタンを、修正する場合は「入力へ戻る」オ<br>研修【オーダー研修】申込み           | マタンを押してください。 | •     |
| 1. 申請企業情報                                          |                                                                        |              |       |
| 企業・団体名                                             | 因島しまなみドック                                                              |              |       |
| 代表者氏名                                              | 因島 太郎                                                                  |              |       |
| 郵便番号(ハイフン省略)                                       | 722-2323                                                               |              |       |
| 所在地                                                | 広島県尾道市因島土生町7番地4                                                        |              |       |
| 2.研修担当者情                                           | 報                                                                      |              |       |
| 所屋部署名                                              | 因島本社 新造船本部 人事研修課                                                       |              |       |
| 役職名                                                | 主任                                                                     |              |       |
| 研修担当者氏名                                            | 島波 花子                                                                  |              |       |
| 研修担当者フリガナ                                          | シマナミ ハナコ                                                               | ①「申込む〉」      | をクリック |
| 電話間号(ハイラン不要)                                       |                                                                        |              |       |
| 申込完了 因島技術センター安全体感                                  | 研修へのお申込みをいただきありがとうございます。                                               |              |       |
| 担当者が申請内容の確認を<br>別途受理通知のメールを送                       | 行い、<br>付しますので、今しばらくお待ちください。                                            |              |       |
| なお申込内容に修正がある<br>整理番号・パスワードが必                       | 場合は<br>要となりますので、本ページ又はメールにて大切に保管!<br>                                  | してください。      |       |
|                                                    | <b>申込みが完了しました。</b><br>下記の整理番号 とパスワード を記載したメールを送                        | 信しました。       |       |
|                                                    | メールアドレスが誤っていたり、フィルタ等を設定され<br>メールが届かない可能性がございます。                        | れている場合、      |       |
|                                                    |                                                                        |              | I     |
|                                                    | 84925                                                                  |              |       |
| 整理番号<br>パスワード                                      | 84925<br>X8mY                                                          |              |       |
| <b>整理番号</b><br>パスワード<br>整理番号 とパスワード<br>特にパスワードは他人( | 84925       X8mY       は、今後申込状況を確認する際に必要となる大切       こ知られないように保管してください。 | 刀な番号です。      |       |

| 【甲込完了】安全体感码                                                                                                    | 邢修申込完了のお知らせ                                                                                                    |  |
|----------------------------------------------------------------------------------------------------|----------------------------------------------------------------------------------------------------|--|
| 差出人 : 卧·city-onomichi                                                                                                    | @apply.e-tumo.jp @                                                                                                    |  |
| 这信日时 : 2025年01月29日<br>To : 卧insm.okoshi@                                                                                                    | (jk)<br>city.onomichi.lg.jp                                                                                                    |  |
|                                                                                                    |                                                                                                    |  |
| 毛迫巾電子中請サービス                                                                                                    |                                                                                                    |  |
| 整理番号:84925<br>パスワード:X8m                                                                                                    |                                                                                                    |  |
|                                                                                                    |                                                                                                    |  |
| ◆パソコン、スマートフォンはひ                                                                                                    | 由諸内窓を確認する際に使用します                                                                                                    |  |
| nap. //e tamo.bizpiac.asp.igi                                                                                                    | ※この情報は事務局でも管理していませんので                                                                                                    |  |
| 因島技術センター安全体感研修                                                                                                    | 大事に保管してください                                                                                                    |  |
| 旦当者が申請内容の確認を行い、                                                                                                    | 別途受理通知をメールにて送付しますので                                                                                                    |  |
| 今しばらくお待ちください。<br>※確認には数日かかる場合がごさ                                                                                                    | だいますので予めごて承ください。                                                                                                    |  |
|                                                                                                    |                                                                                                    |  |
| ※2013年の9年10日まで18年14年11<br>整理番号・パスワードを使用して                                                                                                    | 行ってください。                                                                                                    |  |
| 申請内容に不備や確認したいこと                                                                                                    | だありましたら、                                                                                                    |  |
| 甲込時に登録をいただいた担当者                                                                                                    | 6様へ個別に連絡することがあります。                                                                                                    |  |
| ご不明な点がありましたら<br>NE記載の担当考までご連絡をお                                                                                                    |                                                                                                    |  |
| ,                                                                                                    |                                                                                                    |  |
|                                                                                                    |                                                                                                    |  |
| 因島技術センター運営協議会<br>〒722-2392                                                                                                    | ☆事務局【担当:柏原】                                                                                                    |  |
| 広島県尾道市因島土生町7<br>TEL 0845-26-6212(直)                                                                                                    | 7番地4(因島総合支所しまおこし課内)<br>> FAX - 0845-22-2203                                                                                                    |  |
| MAIL insm.okoshi@cit                                                                                                    | y.onomichi.hiroshima.jp                                                                                                    |  |
|                                                                                                    |                                                                                                    |  |
| 担当課への連絡が必要な場合は                                                                                                    | t、上記の署名内アドレスを使用してください。                                                                                                    |  |
|                                                                                                    |                                                                                                    |  |
| ★【受理】安全体感研<br><sup>差出人</sup> : ⊡·city-onomic<br>送信日時 : 2025年01月29                                                                                                    | 修申込受理のお知らせ<br>hi@apply.e-tumo.jp 回<br>日 (水)                                                                                                    |  |
| ★ 【受理】安全体感研(<br>差出人 : 査·city-onomic<br>送信日時 : 2025年01月29日<br>To : 査insm.okoshid                                                                                                    | 修申込受理のお知らせ<br>hi@apply.e-tumo.jp 図<br>日 (水)<br>@city.onomichi.lg.jp                                                                                                    |  |
| ★【受理】安全体感研<br><sup> </sup>                                                                                                    | 修申込受理のお知らせ<br>hi@apply.e-tumo.jp 図<br>日 (水)<br>@city.onomichi.lg.jp                                                                                                    |  |
| ★【受理】安全体感研<br>差出人 : ⊡-city-onomic<br>送信日時 : 2025年01月291<br>To : ⊡insm.okoshid<br>尾道市電子申請サービス<br>手続き名: 因島技術センター安全<br>整理番号: 84925.                                                                                                    | 修 <b>申込受理のお知らせ</b><br>hi@apply.e-tumo.jp 図<br>日 (水)<br>@city.onomichi.lg.jp                                                                                                    |  |
| ★【受理】安全体感研<br>差出人 : 卧-city-onomic<br>送信日時 : 2025年01月291<br>To : 卧insm.okoshid<br>尾道市電子申請サービス<br>手続き名: 因島技術センター安全<br>整理番号: 84925:<br>お申込みいただいた安全体感研修<br>受理しましたのでお知らせします                                                                                                    | 修申込受理のお知らせ<br>hi@apply.e-tumo.jp 回<br>日 (水)<br>@city.onomichi.lg.jp<br>#体感研修【定期開講】申込み<br>接講申込みの内容を確認し                                                                                                    |  |
| ★ 【受理】安全体感研<br>差出人 : 卧-city-onomic<br>送信日時 : 2025年01月291<br>To : 卧insm.okoshid<br>尾道市電子申請サービス<br>手続き名:因島技術センター安全<br>整理番号:84925:<br>お申込みいただいた安全体感研修<br>受理しましたのでお知らせします。<br>この受理メールを受け取った後に<br>受講者の変更重新が弊生」た場合は                                                                                                    | 多申込受理のお知らせ hi@apply.e-tumo.jp 回 (水) @city.onomichi.lg.jp   定期開講】申込み   接講申込みの内容を確認し   下記の担当者までメールまたは電話で必ずご連絡ください。                                                                                                    |  |
| ★ 【受理】安全体感研<br>差出人 : 卧-city-onomic<br>送信日時 : 2025年01月291<br>To : 卧insm.okoshid<br>尾道市電子申請サービス<br>手続き名: 図島技術センター安全<br>整理番号: 84925:<br>お申込みいただいた安全体感研修<br>受理しましたのでお知らせします<br>この受理メールを受け取った後に<br>受講者の変更等が発生した場合は<br>なお、他企業準の田し込みがジロに                                                                                                    | 多申込受理のお知らせ hi@apply.e-tumo.jp 回 (水) @city.onomichi.lg.jp   定時期講】申込み   授講申込みの内容を確認し   、下記の担当者までメールまたは電話で必ずご連絡ください。   よっては、                                                                                                    |  |
| ★ 【受理】安全体感研<br>差出人 : 卧-city-onomic<br>送信日時 : 2025年01月291<br>To : 卧insm.okoshid<br>尾道市電子申請サービス<br>手続き名: 因島技術センター安全<br>整理番号: 84925.           お申込みいただいた安全体感研修<br>受理しましたのでお知らせします。           お申込みいただいた安全体感研修<br>受理しましたのでお知らせした場合は<br>なお、他企業等の申し込み状況に<br>開催日や時間帯の集約のためにご<br>その際は可能な範囲でご協力くだ                                                                                                    | 多申込受理のお知らせ hi@apply.e-tumo.jp 図 日 (水) @city.onomichi.lg.jp  *体感研修【定期開講】申込み #受講申込みの内容を確認し                                                                                                    |  |
| ★ 【受理】安全体感研<br>差出人 : ⊡-city-onomic<br>送信日時 : 2025年01月291<br>To : ⊡insm.okoshid<br>尾道市電子申請サービス<br>手続き名: 因島技術センター安全<br>整理番号: 84925:<br>お申込みいただいた安全体感研修<br>受理しましたのでお知らせします<br>この受理メールを受け取った後に<br>受講者の変更等が発生した場合は<br>なお、他企業様の申し込み状況に<br>開催日や時間帯の集約のためにご<br>その際は可能な範囲でご協力くだ<br>研修会場への交通手段が「パス」                                                                                                    | 哆申込受理のお知らせ hi@apply.e-tumo.jp □ □ (水) @city.onomichi.lg.jp  c体感研修【定期開講】申込み  cg講申込みの内容を確認し                                                                                                    |  |
| ★ 【受理】安全体感研<br>差出人 : ⊡-city-onomic<br>送信日時 : 2025年01月291<br>To : ⊡insm.okoshid<br>尾道市電子申請サービス<br>手続き名: 因島技術センター安全<br>整理番号: 84925:<br>お申込みいただいた安全体感研修<br>受理しましたのでお知らせします<br>この受理メールを受け取った後に<br>受講者の変更等が発生した場合は<br>なお、他企業様の申し込み状況に<br>開催日や時間帯の集約のためにご<br>その際は可能な範囲でご協力くだ<br>研修会場への交通手段が「)(ズJ<br>使用車両情報の登録がまだら活む)                                                                                                    | <ul> <li> <b>哆申込受理のお知らせ</b><br/>hi@apply.e-tumo.jp 図         <ul> <li></li></ul></li></ul>                                                                                                    |  |
| ★ 【受理】安全体感研<br>差出人 : 卧-city-onomic<br>送信日時 : 2025年01月291<br>To : 卧insm.okoshid<br>尾道市電子申請サービス<br>手続き名: 因島技術センター安全<br>整理番号: 84925.           お申込みいただいた安全体感研修<br>受理しましたのでお知らせします。           お申込みいただいた安全体感研修<br>受理しましたのでお知らせします。           ごの受理メールを受け取った後に<br>受講者の変更等が発生したみ伝信。           文品、他企業様の申し込み状況に<br>開催日や時間帯の生約のためにご<br>その際は可能な範囲でご協力くだ           研修会場への交通手段が「パス」」<br>使用車両情報の登録がまたお済で<br>受講日の2週間前までに下記に記述<br>それでは、研修当日はお気を付け                                                                                                    | 哆申込受理のお知らせ hi@apply.e-tumo.jp 図 日 (水) @city.onomichi.lg.jp  *体感研修【定期開講】申込み  #受講申込みの内容を確認し                                                                                                    |  |
| ★ 【受理】安全体感研<br>差出人 : 卧city-onomic<br>送信日時 : 2025年01月291<br>To : 卧insm.okoshid<br>尾道市電子申請サービス<br>手続き名:因島技術センター安全<br>整理番号:84925:<br>お申込みいただいた安全体感研修<br>受理しましたのでお知らせします<br>この受理メールを受け取った後に<br>受講者の変更等が発生した場合は<br>なお、他企業様の申し込み状況に<br>開催日や時間帯の集約のためにご<br>その際は可能な範囲でご協力くだ<br>研修会場への交通手段が「パス」<br>使用車両情報の登録がまたお済で<br>受講日の2週間前までに下記に記述<br>それでは、研修当日はお気を付け                                                                                                    | 哆申込受理のお知らせ hi@apply.e-tumo.jp 回 日 (水) @city.onomichi.lg.jp  **体感研修【定期開講】申込み  **受講申込みの内容を確認し **** *** *** *** *** *** *** *** ***                                                                                                    |  |
| ★ 【受理】安全体感研<br>差出人 : ⊡·city-onomic<br>送信日時 : 2025年01月291<br>To : ⊡insm.okoshid<br>尾道市電子申請サービス<br>手続き名:因島技術センター安全<br>整理番号: 84925:<br>お申込みいただいた安全体感研修<br>受理しましたのでお知らせします<br>この受理メールを受け取った後に<br>受講者の変更等が発生した場合は<br>なお、他企業様の申し込み状況に<br>開催日や時間帯の集約のためにご<br>その際は可能な範囲でご協力くだ<br>研修会場への交通手段が「パス」<br>使用車両情報の登録がまだお落で<br>受講日の2週間前までに下記に記述<br>それでは、研修当日はお気を付け<br>1.TC-                                                                                                    | 修申込受理のお知らせ         hi@apply.e-tumo.jp       図         臼(水)       ②         ②city.onomichi.lg.jp         空は感研修【定期開講】申込み         受講申込みの内容を確認し         ・         ・         ・         ・         ・         ・         ・         ・         ・         ・         ・         ・         ・         ・         ・         ・         ・         ・         ・         ・         ・         ・         ・         ・         ・         ・         ・         ・         ・         ・         ・         ・         ・         ・         ・         ・         ・         ・         ・         ・         ・         ・         ・         ・         ・         ・         ・ <td< td=""><td></td></td<> |  |
| ★ 【受理】安全体感研<br>差出人 : 卧-city-onomic<br>送信日時 : 2025年01月291<br>To : 卧insm.okoshid<br>用道市電子申請サービス<br>手続き名 : 因島技術センター安全<br>整理番号 : 84925.           お申込みいただいた安全体感研修<br>受理しましたのでお知らせします<br>この受理メールを受け取った後に<br>受講者の変更等が発生したみくに<br>関催日や問帯の集約のためにご<br>その際は可能な範囲でご協力くだ<br>研修会場への交通手段が「パス」<br>使用車両情報の登録がまだお済で<br>受講日の2週間前までに下記に記<br>それでは、研修当日はお気を付け           I.T.C<br>回島技術センター運営協議会<br>ア202-2920                                                                                                    | 哆申込受理のお知らせ hi@apply.e-tumo.jp 図 日 (水) @city.onomichi.lg.jp  *体感研修【定期開購】申込み  #受講申込みの内容を確認し                                                                                                    |  |
| ★ 【受理】安全体感研<br>差出人 : ⊡-city-onomic<br>送信日時 : 2025年01月291<br>To : ⊡insm.okoshid<br>尾道市電子申請サービス<br>手続き名: 因島技術センター安全<br>整理番号: 84925:<br>お申込みいただいた安全体感研修<br>受理しましたのでお知らせします<br>この受理メールを受け取った後に<br>受講者の変更等が発生した場合は<br>なお、他企業様の申し込み状況に<br>開催日や時間帯の食約のためにご<br>その際は可能な範囲でご協力くだ<br>研修会場への交通手段が「バス」<br>使用車両情報の登録がまだお済で<br>受講日の2週間前までに下記に記<br>それでは、研修当日はお気を付け<br>1.TC<br>因島技術センター運営協議会<br>下722-2392<br>広島県尾道市図島土生町7<br>TE 0.045 をなったかっす。                                                                                                    | 哆申込受理のお知らせ   hl@apply.e-tumo.jp 回 (次) @city.onomichi.lg.jp   #体感研修【定期開講】申込み   #皮護罪电込みの内容を確認し     大下記の担当者までメールまたは電話で必ずご連絡ください。 <td></td>                                                                                                    |  |
| ★ 【受理】安全体感研<br>差出人 : ⊡-city-onomic<br>送信日時 : 2025年01月291<br>To : ⊡insm.okoshid<br>尾道市電子申請サービス<br>手続き名: 因島技術センター安全<br>整理番号: 84925:<br>お申込みいただいた安全体感研修<br>受理しましたのでお知らせします<br>この受理メールを受け取った後に<br>受講者の変更等が発生した場合は<br>なお、他企業様の申し込み状況に<br>開催日や時間帯の集約のためにご<br>その際は可能な範囲でご協力くだ<br>研修会場への交通手段が「パス」<br>使用車両情報の変録がまだお済で<br>受講日の2週間前までに下記に記述<br>それでは、研修当日はお気を付け<br>I.T.C<br>因島技術センター運営協議会<br>〒722-2392<br>広島県尾道市因島土生町7<br>TEL 0845-26-6212(回)<br>MAIL insm.okoshi@cty                                                                                       | 修申込受理のお知らせ         hi@apply.e-tumo.jp       回         日 (水)       @city.onomichi.lg.jp         @city.onomichi.lg.jp                                                                                                    |  |
| ★ 【受理】安全体感研研<br>差出人 : ⊡-city-onomic<br>送信日時 : 2025年01月291<br>To : ⊡insm.okoshid<br>尾道市電子申請サービス<br>手続き名 : 因島技術センター安全<br>整理番号 : 84925<br>お申込みいただいた安全体感研修<br>受理しましたのでお知らせします<br>この受理メールを受け取った後に<br>受講者の変更等が発生した場代は<br>なお、他企業様の甲し込み状況に<br>開催日や時間帯の登録がまたお浴で<br>受講日の2週間前までに下記に記<br>それでは、研修当日はお気を付け<br>I.T.C<br>因島技術センター運営協議会<br>〒722-2392<br>広島県尾道市因島土生町7<br>TEL 0845-26-6212(直)<br>MAIL insm.okoshi@city                                                                                                    | 哆申込受理のお知らせ           hi@apply.e-tumo.jp         図           臼(水)         @city.onomichi.lg.jp           空はwommehi.lg.jp                                                                                                    |  |
| ★ 【受理】安全体感研研<br>差出人 : 卧-city-onomic<br>送信日時 : 2025年01月291<br>To : 卧insm.okoshid<br>尾道市電子申請サービス<br>手続き名 : 因島技術センター安全<br>整理番号 : 84925.           お申込みいただいた安全体感研修<br>受理しましたのでお知らせします<br>この受理メールを受け取った後に<br>受講者の変更等が発生した場合は<br>なお、他企業様の申し込みが況に<br>開催日や時間帯の負約のためにご<br>その際は可能な範囲でご協力くだ<br>研修会場への交通手段が「パス」<br>使用車両情報の登録がまだお済で<br>受講日の2週間前までに下記に記述<br>それでは、研修当日はお気を付け           I.T.C           広島技術センター運営協議会<br>下722-2392           広島技術センター運営協議会<br>下722-2392           広島県尾道市因島土生町7<br>TEL 0845-26-6212(面)<br>MAIL insm.okoshi@cthy           間い合わせ先 | 哆申込受理のお知らせ         hi@apply.e-tumo.jp       図         白 (水)       @city.onomichi.lg.jp         @city.onomichi.lg.jp                                                                                                    |  |
| ★ 【受理】安全体感研<br>差出人 : ⊡-city-onomic<br>送信日時 : 2025年01月291<br>To : ⊡insm.okoshid<br>尾道市電子申請サービス<br>手続き名 : 因島技術センター安全<br>整理番号 : 84925.<br>お申込みいただいた安全体感研修<br>受理しましたのでお知らせします。<br>この受理メールを受け取った後に<br>受講者の変更等が発生した場合は<br>なお、他企実様の申し込み状況に<br>開催日や時間帯の気約のためにご<br>その際は可能な範囲でご協力くだ<br>研修会場への交通手段が「パス」」<br>使用車両情報の登録がまだお済で<br>受講日の2週間前までに下記に記<br>それでは、研修当日はお気を付け<br>I.T.C<br>国島技術センター運営協議会<br>下722-2392<br>広島県尾道市回島土生町7<br>TEL 0845-26-6212(直)<br>MAIL Insm.okoshi@ctty<br>間い合わせ先<br>図島技術センター運営協議会事務<br>電話: 0845-26-6212                                  | 哆申込受理のお知らせ         hl@apply.e-tumo.jp       回         日 (水)       @city.onomichi.lg.jp         #本感研修【定期開講】申込み         探護環込みの内容を確認し                                                                                                    |  |
| ★ 【受理】安全体感研<br>差出人 : ⊡-city-onomic<br>送信日時 : 2025年01月291<br>To : ⊡insm.okoshid<br>尾道市電子申請サービス<br>手続き名 : 因島技術センター安全<br>整理番号 : 84925:<br>お申込みいただいた安全体感研修<br>受理しましたのでお知らせしまず<br>この受理メールを受け取った後に<br>受講者の変更等が発生した場合は<br>なお、他企業様の申し込み状況に開催日や時間帯の集約のためにご<br>その際は可能な範囲でご協力くだ<br>研修会場への交通手段が「パス」」<br>使用車両情報の登録がまだお落で<br>受講日のご週間前までに下記に記<br>それでは、研修当日はお気を付け<br>I.T.C<br>回島技術センター運営協議会<br>下722-2392<br>広島県尾道市因島土生町7<br>TEL 0845-26-6212<br>MAIL insm.okoshi@city<br>開い合わせ先<br>因島技術センター運営協議会事務<br>電話 : 0845-26-6212                                         | 哆申込受理のお知らせ         hi@apply.e-tumo.jp       回         gcty.onomichi.lg.jp                                                                                                    |  |

【申込内容を確認する方法】

| ④尾道市電子申請システムのトップページの『申込内容紹介』をクリック                                                                      |
|----------------------------------------------------------------------------------------------------|
| <b>尾道市 電子申請システム</b> 2 ログイン 利用者登録                                                                       |
| ・ 申請書ダウンロード         ・ 手続き申込       ・ 申込内容照会       > 職責署名検証                                              |
| <ul> <li>① 『 申込内容照会』をクリック</li> <li>いつでも、どこでも、行政手続きをイ<br/>ンターネットで行うことができます</li> <li>手続き申込へ ご</li> </ul> |
| 手続き申込                                                                                                  |
| Q 手続き選択をする         メールアドレスの確認                                                                          |
| ⑧申込時のメールで届いた「整理番号」及び「パスワード」を入力し『照会する>』をクリック                                                            |
| 申込内容照会                                                                                                 |
| 申込照会                                                                                                   |
| 整理番号を入力してください           84925 ~~         申込完了画面、通知メールに記載された         整理番号をご入力ください。                      |
| パスワードを入力してください                                                                                         |
| X8m ~~       申込完了画面、通知メールに記載された<br>パスワードをご入力ください。                                                      |
| 整理番号は半角数字、パスワードは半角<br>前後にスペースが入ると正しく認識されず、照会できませんのでご注意ください。                                            |
| ログイン後に申込を行われた方は、ログインしていただくと、 整理番号やパスワードを使用せずに照会できます。 照会する >                                            |

|                                                                                                    | 申込内容照会                                                                                                    |
|----------------------------------------------------------------------------------------------------|----------------------------------------------------------------------------------------------------|
| 申込詳細                                                                                                    |                                                                                                    |
| 申込内容を確認してください                                                                                                    | ۱                                                                                                    |
| 手続き名                                                                                                    | 因島技術センター安全体感研修【オーダー研修】申込み                                                                                                    |
| 整理番号                                                                                                    | 8492                                                                                                    |
| 処理状況                                                                                                    | 完了                                                                                                    |
| 処理履歴                                                                                                    | 2025年1月29日16時51分 受理<br>2025年1月29日16時27分 申込                                                                                                    |
| 伝達事項                                                                                                    |                                                                                                    |
| 日時                                                                                                    | 内容                                                                                                    |
| <u> </u>                                                                                                    | 伝達争項はありません。                                                                                                    |
| 申込内容                                                                                                    | 日本 申込内容印刷                                                                                                    |
| 1. 由請企業情                                                                                                    | 報                                                                                                    |
|                                                                                                    |                                                                                                    |
| 企業・団体名<br>考]事務局が受理す                                                                                                    | 因島しまなみドック         るまでの間であれば申請内容を修正できます                                                                                                    |
| 企業・回体名<br>考]事務局が受理す<br>4.その他情報                                                                                                    | 因島しまなみドック<br>るまでの間であれば申請内容を修正できます                                                                                                    |
| 企業・回体名<br>考]事務局が受理す<br>4.その他情報<br>受講料支払方法                                                                                              | 図島しまなみドック         るまでの間であれば申請内容を修正できます         口座振込                                                                                                    |
| 企業・回体名       考]事務局が受理す       4.その他情報       受講料支払方法       領収書発行                                                                         | 図島しまなみドック       るまでの間であれば申請内容を修正できます                                                                                                    < |
| 企業・回体名       考]事務局が受理す       4. その他情報       受講料支払方法       領収書発行       研修会場への交通手段                                                       | 図島しまなみドック       るまでの間であれば申請内容を修正できます       ロ座振込       傾収書不要       公共交通機関                                                                                                    |
| 企業・回体名         考]事務局が受理す         4. その他情報         受講料支払方法         領収書発行         研修会場への交通手段         確認後、必ずブラウザを問いたんだ内容を修正する場            | 図島しまなみドック         るまでの間であれば申請内容を修正できます         「四座振込         領収書不要         公共交通機関         じてください。         給は、【修正する】ボタンを選択してください。                                                                                                    |
| 企業・回体名         考]事務局が受理す         4. その他情報         受講料支払方法         領収書発行         研修会場への交通手段         確認後、必ずブラウザを問いたんだ内容を修正する場            | 図島しまなみドック         るまでの間であれば申請内容を修正できます         「四座振込         御収書不要         公共交通機関         Uてください。         哈は、【修正する】ボタンを選択してください。         申込照会へ戻る       再申込する >                                                                                        |
| 企業・回体名         考]事務局が受理す         4. その他情報         受講料支払方法         領収書発行         研修会場への交通手段         確認後、必ずブラウザを閉         申込んだ内容を修正する場   | 回島しまなみドック         るまでの間であれば申請内容を修正できます         「座振込<br>領収書不要<br>公共交通機関         近てください。         時にする         単込照会へ戻る         町上照会へ戻る         町下げる                                                                                                    |
| 企業・回体名         考】事務局が受理す         4. その他情報         受講料支払方法         領収書発行         研修会場への交通手段         確認後、必ずブラウザを閉         申込んだ内容を修正する場   | 図島しまなみドック         るまでの間であれば申請内容を修正できます         口座振込         領収書不要         公共交通機関         RUてください。         哈込照会へ戻る         再申込する         修正する         取下げる         4. その他情報                                                                            |
| 企業・回体名         考]事務局が受理す         4. その他情報         受講料支払方法         領収書発行         研修会場への交通手段         確認後、必ずブラウザを閉         申込んだ内容を修正する場   | 図島しまなみドック         るまでの間であれば申請内容を修正できます         口座振込         頓収書不要         公共交通機関         ルレてください。         含は、【修正する】 ホタンを選択してください。         申込照金へ戻る       再申込する >         修正する       文工げる >         メポロ医氏       国民氏                                     |
| 企業・回体名         考]事務局が受理す         4. その他情報         受講料支払方法         領収書発行         研修会場への交通手段         :#認後、必ずブラウザを閉         :申込んだ内容を修正する場 | 図島しまなみドック         るまでの間であれば申請内容を修正できます         「四座振込         御収書不要         公共交通機関         りてください。         ************************************                                                                                                    |
| 企業・回体名         考]事務局が受理す         4. その他情報         受講料支払方法         領収書発行         研修会場への交通手段         確認後、必ずブラウザを問         中込んだ内容を修正する場   | 図島しまなみドック       るまでの間であれば申請内容を修正できます       口座振込       御収書不要       公共交通機関       UC<<ださい。                                                                                                    |